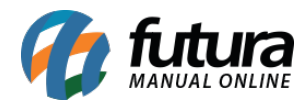

Através do sistema é possível negativar e inativar clientes devedores, bloqueando a criação de pedidos de venda para o mesmo. Para isso, siga a explicação abaixo:

## Negativação

Caminho: <u>Cadastros>Cadastros>Clientes>Aba Negativação</u>

Ao acessar o caminho acima o sistema abrirá a tela abaixo:

| Cadastro de                       | Cliente ×                                                                                                    |                 |                                                                                        |
|-----------------------------------|----------------------------------------------------------------------------------------------------|-----------------|----------------------------------------------------------------------------------------|
| Novo [F2]                         | Editar [F3] Excluir Gravar [F10] Cancelar [F9]                                                                   |                 |                                                                                        |
| Consulta Pri                      | incipal Agenda Historico de Vendas Produtos Vendidos Movimentacao Financeira Pon                                 | tos Fidelidad   | lade Anotacoes Diversas                                                                |
| Codigo<br>Tipo<br>Reg. Tributario | 27 Status Ativo Contribuinte ICMS 9 - Não Contribuinte I<br>Jurídico V CNPJ / CPF 87.516.153/0001-74 I.E. / R.G. | oms 🗸           | Consulta<br>Simples<br>Nacional Funcionario                                            |
| Degra Carial                      | Nenhum Y                                                                                                    |                 | Transportadora                                                                         |
| Razao Social                      | DOCE ROUPAS                                                                                                    | Inserir         | E-Commerce                                                                             |
| Nome                              | DOCE ROUPAS                                                                                                    | dados sem       | m<br>Cadastrado Por                                                                    |
| E-mail                            | doce@doce.com.br                                                                                                 | Validacao       | Cod. Emp                                                                               |
| E-mail Alt.                       |                                                                                                    | ]               |                                                                                        |
| Observacoes                       |                                                                                                    |                 | Empresa EMPRESA TESTE LTDA                                                             |
| Constant of the second            |                                                                                                    |                 | Usuario PAMELA                                                                         |
| Doc Estrangeiro                   |                                                                                                    |                 | Data 06/08/2014 10:26:50                                                               |
|                                   |                                                                                                    |                 | Atualizar com as info. da Rec. Federal                                                 |
| End. Faturame                     | nto [Alt+F] End. Cobranca [Alt+C] End. Entrega [Alt+E] Outras Informacoes [Alt + O] Nega                         | itivacao (Alt + | tt + N) Consulta de Credito [Alt+R] Loja Virtual (Interesse Avisos (Info. p/ Crediario |
| Status Atual No                   | rmal                                                                                                    |                 |                                                                                        |
| Observacao                        | Negativar Cliente                                                                                                |                 |                                                                                        |
| Data (III                         | ter Auro Humania                                                                                                 |                 |                                                                                        |
| Data / H                          |                                                                                                    | Joservacoes     | 25                                                                                     |
|                                   |                                                                                                    |                 |                                                                                        |
|                                   |                                                                                                    |                 |                                                                                        |

No campo *Obervação*, descreva o motivo pelo qual este cliente está sendo negativado e clique no botão *Negativar Cliente*;

| id. Faturamento (Alt- | F] End. Cobrand | ca [Alt+C] End. Entrega [Al | t+E] Outras Informacoes [Alt + O] | Negativacao (Alt + N) | Consulta de Credito [Alt+R] Loj | ja Virtu |
|-----------------------|-----------------|-----------------------------|-----------------------------------|-----------------------|---------------------------------|----------|
| atus Atual Negativado |                 |                             |                                   |                       |                                 |          |
| 1                     |                 |                             |                                   |                       |                                 |          |
| Observacao            |                 |                             | Reativar Cliente                  |                       |                                 |          |
| Dbservacao            | Acao            | Usuario                     | Reativar Cliente                  | Observacoes           |                                 |          |

Note que o sistema registrou o usuário que negativou e o motivo. Ao tentar efetuar uma venda para este cliente o sistema retornará os avisos abaixo:

## **ERP Futura Server**

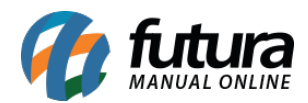

| Pedido de Ven       | da ×             |                     |                      |               |              |                    |             |                |
|---------------------|------------------|---------------------|----------------------|---------------|--------------|--------------------|-------------|----------------|
| Novo [F2]           | Editar [F3]      | Excluir             | Gravar [F10]         | Cancelar [F9] | Baixar 👻     | Cancelar Baixa     | a Ge        | rar Nt. Fiscal |
| Consulta Dado       | s Duplicatas     | Pagtos do Pl        | DV Acompanh          | amento Pedido |              |                    |             |                |
| ID                  | 10               | Nro. Pedido         | 67503 Status         | Aberto        | Dta. Emissao | 10/10/2019 D       | t. Saida    |                |
| Empresa             | 1 🔾              | EMPRESA TESTE I     | LTDA                 |               |              | Seu Nro. Pedido    |             | Usuario        |
| Cliente             | 9                | Mais infor.         |                      |               |              | _                  |             | Nro, Nota      |
| Ven Validação       |                  |                     |                      |               | x            |                    |             | LCT            |
| Veni Dcorreu um err | o de validação   |                     |                      |               |              |                    |             | Pesquisa       |
| Trar Não é possive  | l fazer venda pa | ara este cliente, p | pois ele está negati | ivado !       | ^            |                    |             |                |
| Tipo                |                  |                     |                      |               |              | CADO               |             |                |
| Forr                |                  |                     |                      |               |              | nto do Cliente [Fé | 5]          |                |
| Dt. I               |                  |                     |                      |               |              | Lista de Produto   | s Grade     |                |
| Iten                |                  |                     |                      |               |              | A] Anexos(0)       |             |                |
|                     |                  |                     |                      |               |              |                    |             |                |
| [C                  |                  |                     |                      |               |              |                    |             |                |
| < C                 |                  |                     |                      |               | >            |                    | _           |                |
| E                   |                  |                     |                      | 1             |              | - VI.              | Desc        |                |
|                     |                  |                     | <u>F</u> echar       |               |              | VI.                | IPI         |                |
| Su                  | bst. Trib. Base  |                     | Subst. Trib. Valor   |               | FCP ST Base  | FC                 | CP ST Valor |                |
| Seq.                | Codigo           | Referencia          | 3                    | Produto       |              | Qtde. Vir.U        | Jnitario    | Total Item     |
|                     |                  |                     |                      |               |              |                    |             |                |

Futura PDV

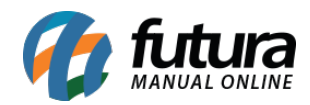

| Sistema de PDV - Versao: 2.0 - Release: |            |                           |                                                        |                                       | F12 - A                                                      | uda Trocar de Usuario I             | linimizar Sair do Sistema     |
|-----------------------------------------|------------|---------------------------|--------------------------------------------------------|---------------------------------------|--------------------------------------------------------------|-------------------------------------|-------------------------------|
|                                         |            |                           |                                                        | Cliente:<br>Tipo:<br>Vend.:           | Emissao:<br>Total Qtd.:<br>Repr.:                            | Pedido:<br>Total Itens:<br>Transp.: | Status:<br>Usuario:<br>Ficha: |
| Codigo                                  | Quantidade | Preco (R\$)               | Total (R\$)                                            | Seq. Código de Barras<br>Ouantidade L | Descrição<br>IN Valor Ur                                     | )<br>iltário Descont                | o Valor Total                 |
|                                         |            | Teck[ESC] par<br>Não é po | n Sair<br>ossivel fazer venda j<br>pois ele está negal | para este cliente,<br>tivado !        | <no data="" t<="" th=""><th>o display&gt;</th><th></th></no> | o display>                          |                               |
| Papelaria                               |            |                           |                                                        | Valor Tota                            | al R\$:                                                      |                                     |                               |
| Usuario: FUTURA Caixa: 13               | Tabe       | la de Preco: ATACADO      | ADO - Digite um Pro                                    | duto para Abrir ou F2                 |                                                              |                                     | 10/10/2019 - 16:49:24         |

Para reativar o cliente acesse novamente o caminho <u>Cadastros>Cadastros>Clientes>Aba</u> <u>Negativação</u> e clique em **Reativar Cliente**, conforme mostra imagem abaixo:

| End. Faturamento [Alt                | +F] End. Cobranc | a [Alt+C] End. Entrega [Al | t+E] Outras Informacoes [Alt + O] | Negativacao (Alt + N) | Consulta de Credito [Alt+R] |
|--------------------------------------|------------------|----------------------------|-----------------------------------|-----------------------|-----------------------------|
| Status Atual Reativado<br>Observacao |                  |                            | Reativar Cliente                  |                       |                             |
| Data / Hora                          | Acao             | Usuario                    |                                   | Observacoes           |                             |
| 10/10/2019 17:12:09                  | REATIVAÇÃO       | FUTURA                     |                                   |                       |                             |
| 10/10/2019 16:36:01                  | NEGATIVAÇÃO      | FUTURA                     | CLIENTE DEVEDOR                   |                       |                             |

# Negativação automática

Através do **Atualizar Fiscal** é possível programar a negativação automática, o usuário poderá escolher a quantidade de dias a partir do vencimento de uma conta, definindo quando a negativação deverá ocorrer, vale lembrar que para funcionar corretamente é necessário sempre executar o aplicativo. Para isso, siga as instruções abaixo:

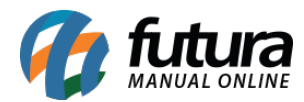

## Caminho: <u>Servidor>Meu computador>Futura</u>

|                      |   | Nome                  | Data de modificac | Tipo              | Tamanho |
|----------------------|---|-----------------------|-------------------|-------------------|---------|
| 👉 Acesso rápido      |   | -                     |                   |                   |         |
| Área de Trabalho     | * | Atual                 | 14/02/2019 17:16  | Pasta de arquivos |         |
| Description de       |   | Backup                | 07/10/2019 11:40  | Pasta de arquivos |         |
| Dowhioads            | × | Dados                 | 07/10/2019 11:50  | Pasta de arquivos |         |
| Documentos           | * | ImgTemp               | 15/08/2019 11:07  | Pasta de arquivos |         |
| 📰 Imagens            | * | log                   | 21/03/2019 10:55  | Pasta de arquivos |         |
|                      |   | NFE                   | 31/05/2019 14:01  | Pasta de arquivos |         |
| Negativação          |   |                       | 01/02/2019 14:37  | Pasta de arquivos |         |
| Perguntas Frequentes |   |                       | 03/05/2019 11:53  | Pasta de arquivos |         |
|                      |   | 📙 Utilitarios         | 31/07/2019 11:28  | Pasta de arquivos |         |
| Creative Cloud Files |   | 🕜 Atualizador         | 01/08/2017 09:44  | Aplicativo        | 28.579  |
| 🗅 OneDrive           |   | AtualizadorAutomatico | 07/10/2019 11:50  | Aplicativo        | 43.899  |
| Este Computador      |   | AtualizadorFiscal     | 03/05/2019 11:53  | Parâmetros de co  | 11      |
| 🔜 Área de Trabalho   |   | 🕼 AtualizadorTeste    | 03/01/2018 10:08  | Aplicativo        | 28.729  |
| Documentos           |   | 🕜 AtualizarFiscal     | 04/10/2019 17:28  | Aplicativo        | 46.446  |

Efetue um duplo clique no aplicativo e o mesmo irá aparecer na barra de ferramentas do *Windows*, conforme mostra imagem abaixo:

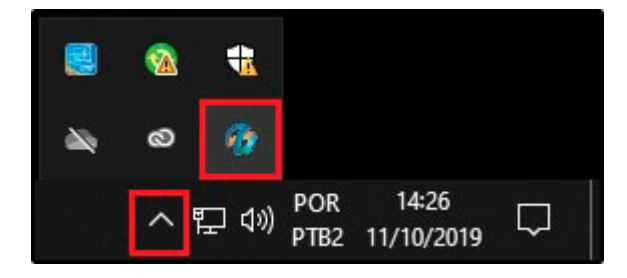

Clique com o botão direito do mouse sobre o ícone do *Atualizar Fiscal* e a tela abaixo será aberta:

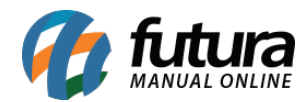

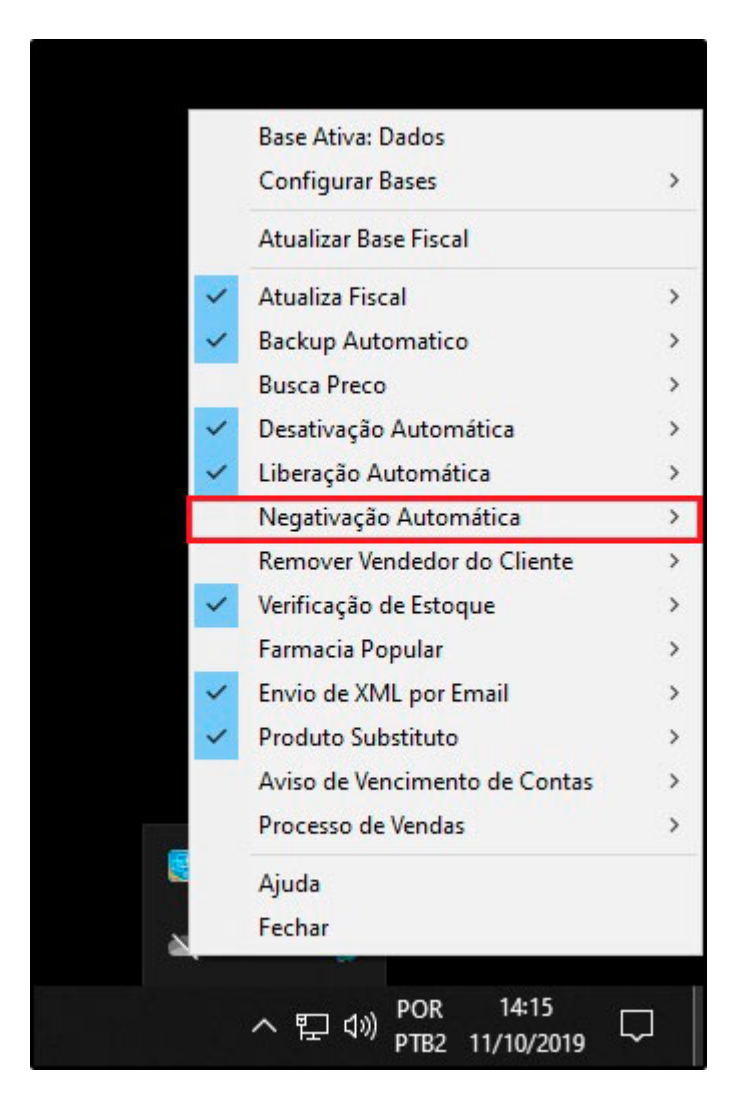

Escolha a opção *Negativação Automática* e o sistema abrirá a tela abaixo:

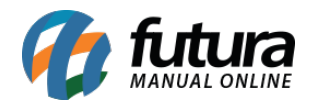

| Configurações (esc p/ sair)        |                            |
|------------------------------------|----------------------------|
| Editar [F3]                        | Gravar [F10] Cancelar [F9] |
| Ativo Sim 🗸                        |                            |
| N° de Dias Vencidos para Negativar |                            |
|                                    |                            |
|                                    |                            |
|                                    |                            |
|                                    |                            |
|                                    |                            |
|                                    |                            |
|                                    |                            |

Ative a função de negativação e defina a quantidade de dias após o vencimento que o sistema deverá negativar.

Após inserir as informações clique em *Gravar* [F10] para validar o procedimento.

# **Inativar Cliente**

## Caminho: <u>Cadastros>Cadastros>Clientes>Aba Principal</u>

Ao acessar o caminho acima, encontre o cliente, clique em *F3 Editar* e o sistema abrirá a tela abaixo:

| Novo [F2]                                                                                                    | Editar [F3] Excluir Gravar [F10] Cancelar [F9]                                    |              |            |                     |
|----------------------------------------------------------------------------------------------------|-----------------------------------------------------------------------------------|--------------|------------|---------------------|
| Consulta Pri                                                                                                    | ncipal Agenda Historico de Vendas Produtos Vendidos Movimentacao Financeira Ponto | s Fidelidade | Anotaco    | es Diversas         |
| Codigo                                                                                                    | 27 Status Ativo V Contribuinte ICMS 9 - Não Contribuinte ICM                      | vis ~        | Consulta   | Z Cliente           |
| īpo                                                                                                    | Juridico V CNPJ / CPF Indefinido I.E. / R.G.                                      |              | Simples    | Fornecedor          |
| leg. Tributario                                                                                                    | Nenhum 🗸 Inativo                                                                  |              | Nacional   | Transportadora      |
| tazao Social                                                                                                    | DOCE ROUPAS                                                                       | Incorir      |            | E-Commerce          |
| lome                                                                                                    | DOCE ROUPAS                                                                       | dados sem    |            |                     |
| -mail                                                                                                    | doce@doce.com.br                                                                  | validacao    | Cadastrado | Por                 |
| -mail Alt.                                                                                                    |                                                                                   |              | Cou. Emp   | 1                   |
| bservacoes                                                                                                    |                                                                                   |              | Empresa    | EMPRESA TESTE LTDA  |
|                                                                                                    |                                                                                   |              | Usuario    | PAMELA              |
| and the second second s |                                                                                   |              | Data       | 06/08/2014 10:26:50 |

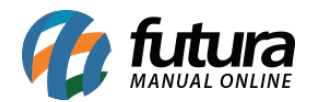

No campo *Status* defina a opção *Inativo* e clique em *Gravar F10* para validar.

Ao efetuar esta configuração o cliente inativado não irá parecer como cadastrado, evitando assim que o mesmo seja inserido nas vendas.